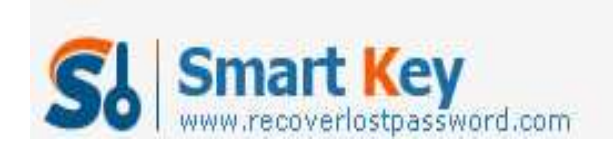

## How to password protect MS Office Excel 2007

## **Article Source:**

## http://recoverlostpassword.com/article/password-protect-ms-excel-2007.html

Microsoft Office Excel 2007 offers better file protection options to secure your workbook. You can easily encrypt, password protect and lock your files created using Microsoft Office Excel 2007. By setting a password, unauthorized users are prevented from opening or modifying the document without password.

Before Excel 2007 password protecting, here are a couple of notes:

- 1. It is highly recommend using a strong password. Strong passwords include a combination of upper and lower case letters, symbols and numbers.
- 2. Keep your Excel password in a safe place. A lost password cannot be retrieved. If it is unfortunately happen to you, you can learn more about how to recover Excel password from SmartKey official site

Now follow this tutorial on how to password protect MS Excel 2007

Step 1: Open the Excel 2007 file that you intend to encrypt, password protect and lock.

Step 2: Click the "Office Tab" located in the top-left corner. Select "Prepare" from the list. Click the option to "Encrypt document".

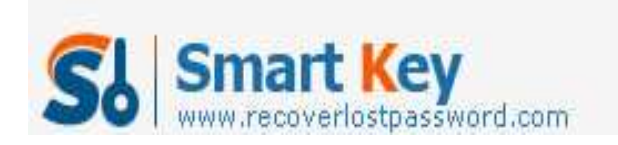

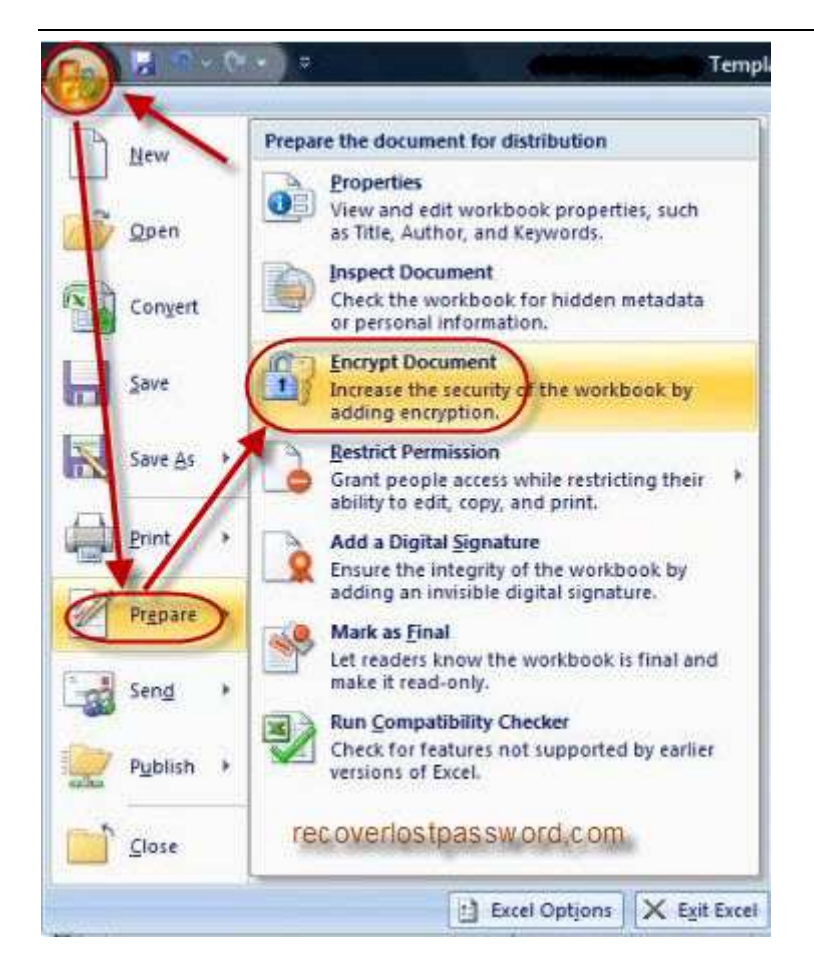

Step 3: An "Encrypt Document" dialog box pops up with an option for you to set password. Enter a strong password. Click OK.

| Encrypt the contents                                                                       | of this file                                                    |                                                 |
|--------------------------------------------------------------------------------------------|-----------------------------------------------------------------|-------------------------------------------------|
| Password:                                                                                  |                                                                 |                                                 |
|                                                                                            |                                                                 |                                                 |
| Caution: If you lose                                                                       | or forget the passy                                             | vord, it cannot be                              |
| recovered. It is advis<br>their corresponding of<br>(Remember that pass                    | sable to keep a list<br>document names in<br>swords are case-se | of passwords and<br>a safe place.<br>insitive.) |
| recovered. It is advis<br>their corresponding o<br>(Remember that pass<br>recoverlostpassw | sable to keep a list<br>document names in<br>swords are case-se | of passwords and<br>a safe place.<br>Insitive.) |

Step 4: A confirm password dialog box pops up with an option for you to re-enter password and confirm it. Save your excel file. Step 5: Close the excel 2007 file.

That is all! Wasn't that easy to encrypt, password protect and lock files in Excel 2007. http://www.recoverlostpassword.com

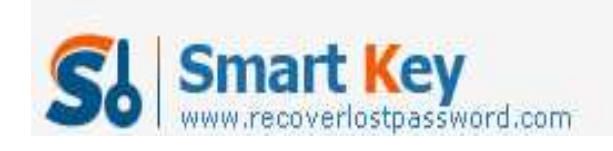

TIPS:

All the original articles are authorized by SmartKey, welcome To Transshipment but Please Retain the original.

If you are interesting in Excel Password Recovery, please visit our website.